# Comment activer son compte parent ?

### Sur le site du lycée: https://paysderetz.paysdelaloire.e-lyco.fr/ cliquer sur « Connexion »

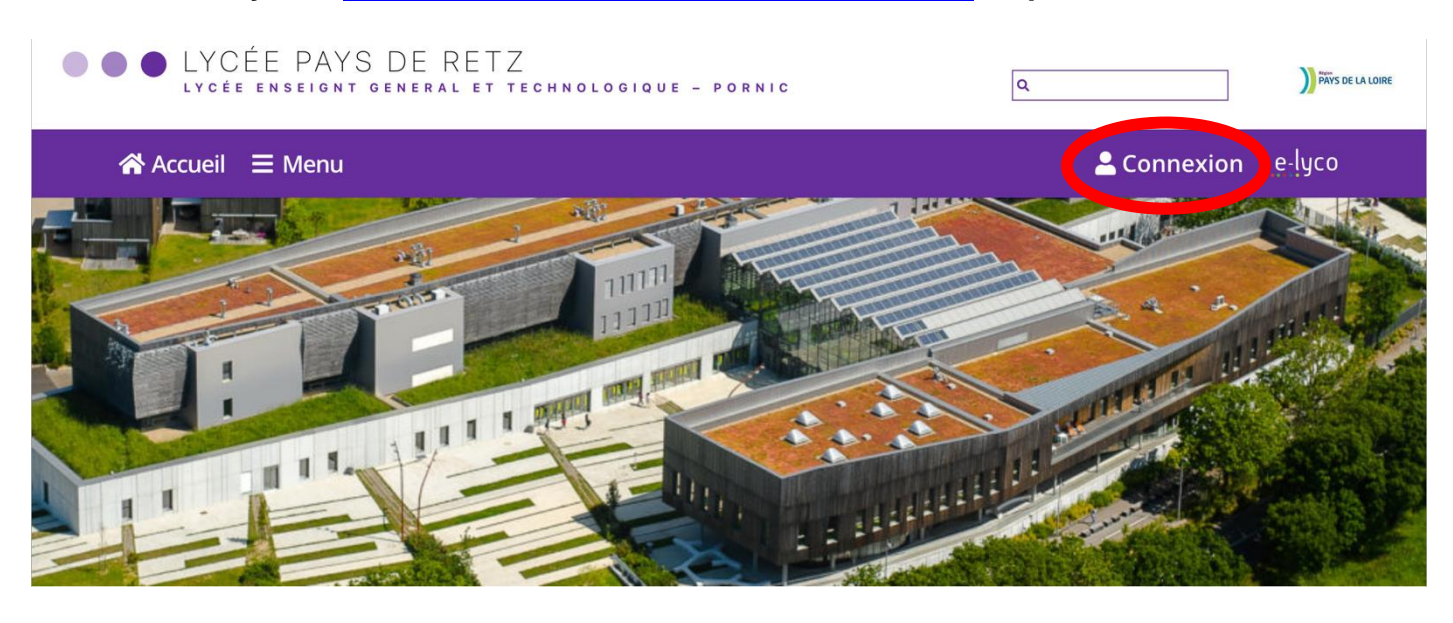

#### Cliquer sur « d'un établissement public ou privé »

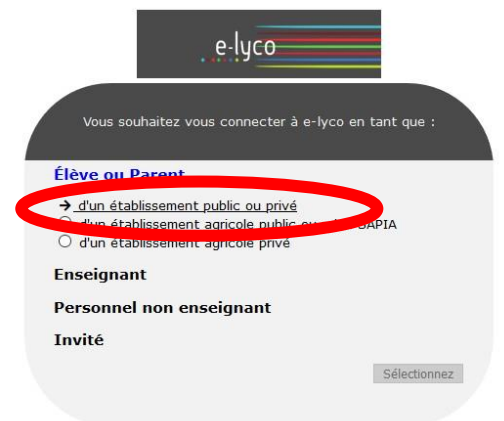

## J'accède à mes services avec FranceConnect S'identifier avec FranceConnect sée par l'État p rvices en ligne OU J'utilise mes identifiants Éducation nationale Identifiant Saisissez un identifiant Mot de passe Saisissez un mot de passe ۲ Se connecter Identifiant perdu Mot de passe perdu Je n'ai pas encore d'identifiant Mentions légales Besoin d'aide ? MINISTERE L'ÉDUCATION ATIONALE ET

1<sup>ère</sup> méthode avec EduConnect

Je souhaite activer mon compte EduConnect

Vous pouvez activer votre compte EduConnect via SMS si vous avez communiqué un numéro de téléphone portable à l'école ou à l'établissement.

Je n'ai pas encore d'identifiant

À la première connexion :

- sur la page de connexion EduConnect, cliquez sur le lien 'Je n'ai pas encore d'identifiant'
- cliquez sur le bouton 'Créer mon compte', indiquez vos nom, prénom et numéro de téléphone portable
- renseignez le code de validation reçu par SMS et la date de naissance de votre(vos) enfant(s)
- notez votre identifiant EduConnect et choisissez votre mot de passe, votre compte est activé

Pour les connexions suivantes, vous utiliserez votre identifiant EduConnect et votre mot de passe.

#### 2<sup>ème</sup> méthode avec FranceConnect

| J'accède à mes services avec<br>FranceConnect              | Je souhaite utiliser FranceConnect                                                                                                    |
|------------------------------------------------------------|----------------------------------------------------------------------------------------------------|
| FranceContext<br>Votre contextion aux services en ligne.   | Vous pouvez accéder aux services numériques qui sont mis à votre disposition en utilisant<br>FranceConnect si vous avez communiqué un numéro de téléphone portable à l'école ou à<br>l'établissement |
| J'utilise mes identifiants Éducation nationale             | i etablissement.                                                                                                    |
| Identifiant<br>Saisissez un identifiant                    | Jacede à mes services avec<br>FranceConnect                                                                                                    |
| Mot de passe                                               | Qu'est-ce que FranceConnect?                                                                                                    |
| Saisissez un mot de passe                                  | À la première connexion :                                                                                                    |
| Se connecter                                               | • sur la page de connexion EduConnect, cliquez sur le bouton 'S'identifier avec                                                                                                    |
| Identifiant perdu Mot de passe perdu                       | FranceConnect'                                                                                                    |
| 00                                                         | choisissez un compte que vous connaissez parmi ceux disponibles (le compte                                                                                                    |
| Je n'ai pas encore d'identifiant                           | impots.gouv.fr, ameli.fr, l'Identité Numérique La Poste, MobileConnect et moi, msa.fr et                                                                                                    |
|                                                            | Alicem)                                                                                                    |
| Mentions légales Besoin d'aide ?                           | à la première connexion avec FranceConnect, indiquez le numéro de téléphone portable                                                                                                    |
| MINISTÈRE<br>L'ÉDUCATION<br>NATIONALE ET<br>DE LA JEUNESSE | communiqué à l'école ou à l'établissement puis le code de validation reçu par SMS et la                                                                                                    |
|                                                            | date de naissance de votre(vos) enfant(s)                                                                                                    |
|                                                            | Pour les connexions suivantes, vous serez reconnu automatiquement.                                                                                                    |

Si vous avez plusieurs enfants scolarisés, il sera possible de les rattacher à ce nouveau compte lors de la première connexion.

Si vous n'avez pas indiqué de téléphone portable lors de l'inscription au collège, il faut prendre contact auprès de l'établissement avant d'activer le compte (onglet CONTACT): https://paysderetz.paysdelaloire.e-lyco.fr/

© académie de Lille